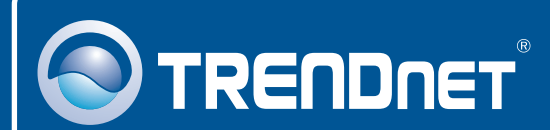

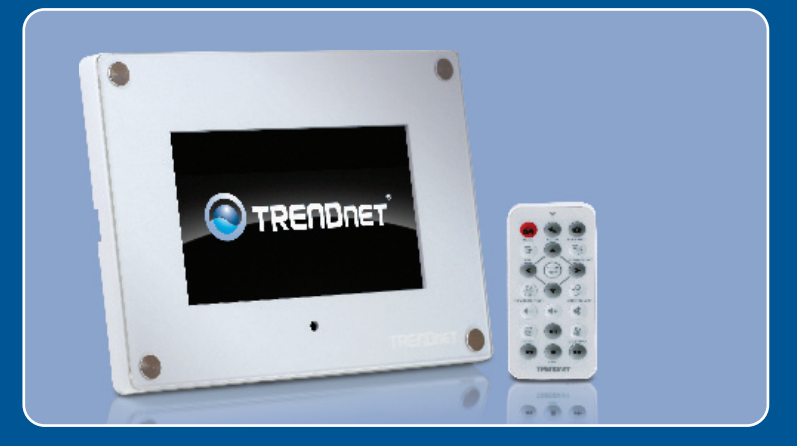

# Lühike paigaldusjuhend

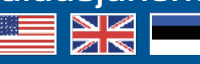

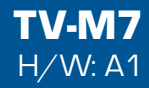

# Sisukord

| Eesti                                  | 1 |
|----------------------------------------|---|
| 1. Enne alustamist                     | 1 |
| 2. Riistvara paigaldamine              | 2 |
| 3. Traadivaba seadistuste paigaldamine | 3 |
| 4. IP kaamera lisamine                 | 6 |
| 5. Kaugjuhtimispuldi funktsioonid      | 7 |
| Tõrkeotsing                            | 9 |

# 1. Enne alustamist

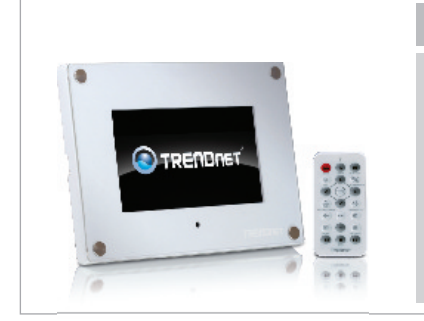

## Pakendi sisu

- TV-M7
- Kasutusjuhend CD-ROM'il
- Lühike paigaldusjuhend
- AC toiteplokk (12V, 1.5A)
- Kaugjuhtimispult
- USB kaabel (A ja Mini-B otstega)
- 2 x Disainitud raami plaati

## Minimaalsed nõuded süsteemile

- Traadivaba ruuter või pääsupunkt
- Kättesaadav DHCP Server traadivabas ruuteris on üldiselt DHCP server juba sisse ehitatud

## Rakendus

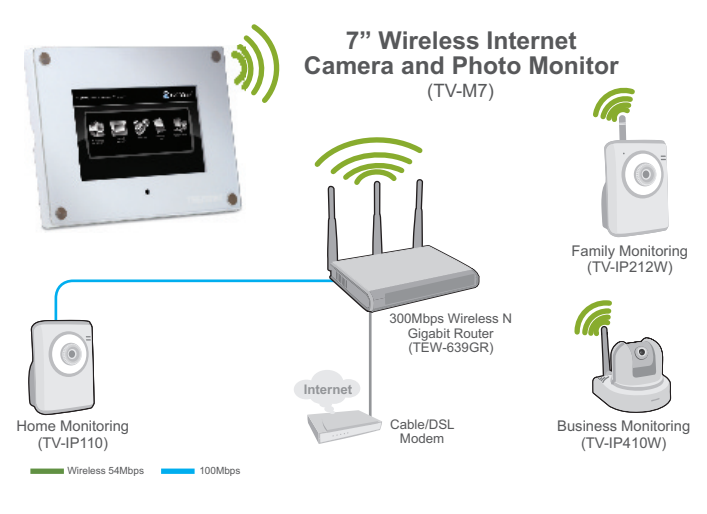

# 2. Riistvara paigaldamine

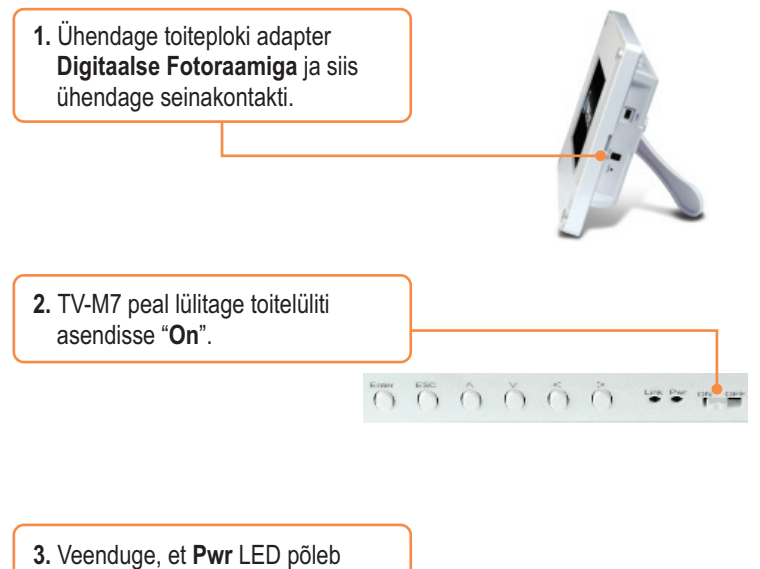

roheliselt.

రొద్∂ గ గ గ గ \*\*\*\**≖* 

## 3. Traadivaba seadistuste paigaldamine

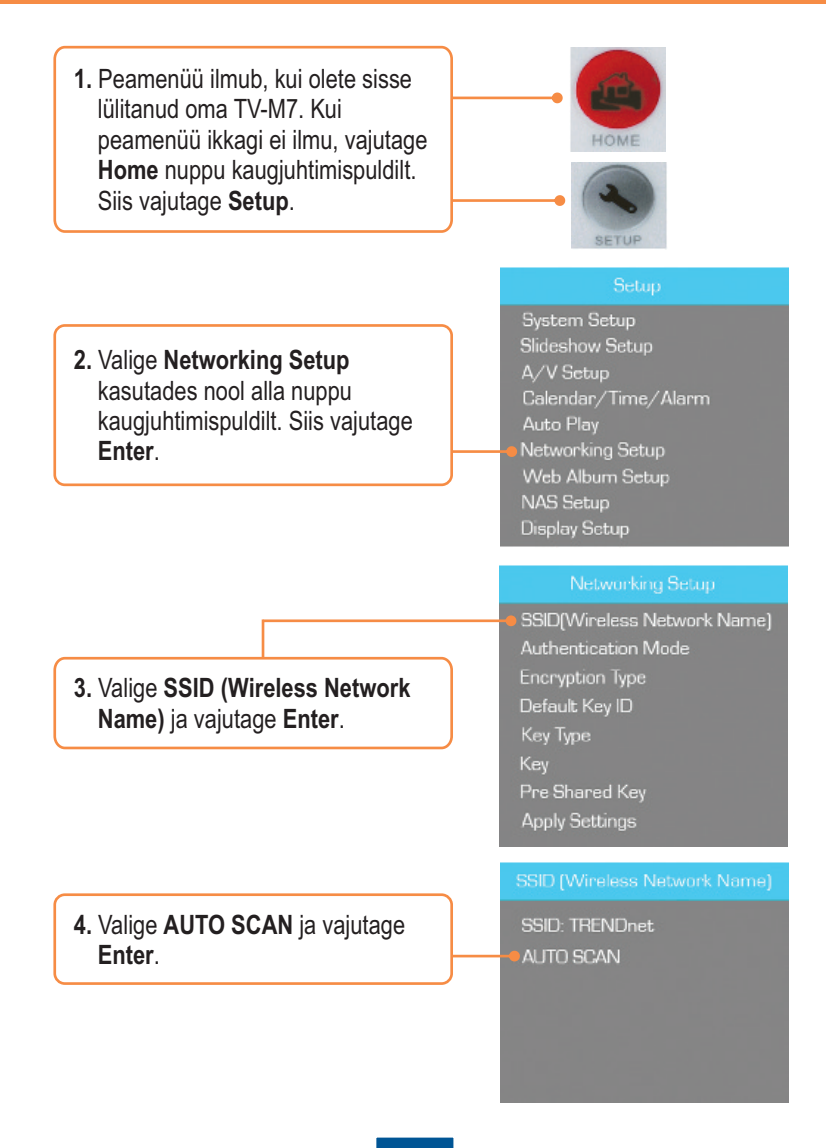

5. Valige oma traadivaba võrgu SSID ja vajutage Enter.

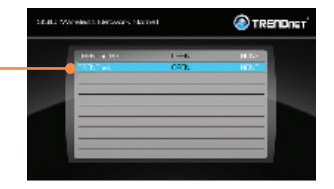

6. Vajutage ESC.

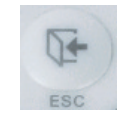

7. Valige Authentication Mode krüpteeritud võrgu korral (nt: WEP, WPA-PSK, WPA2-PSK). Networking Setup

SSID[Wireless Network Name] Authentication Mode Encryption Type Default Key ID Key Type Key Pre-Shared Key Apply Settings

#### Networking Setup

SSID[Wireless Network Name] Authentication Mode Encryption Type Default Key ID Key Type Key Pre-Shared Key Apply Settings

 Krüpteeritud võrguvõtme sisestamiseks valige Key (WEP) või Pre-Shared Key (WPA-PSK/WPA2-PSK).

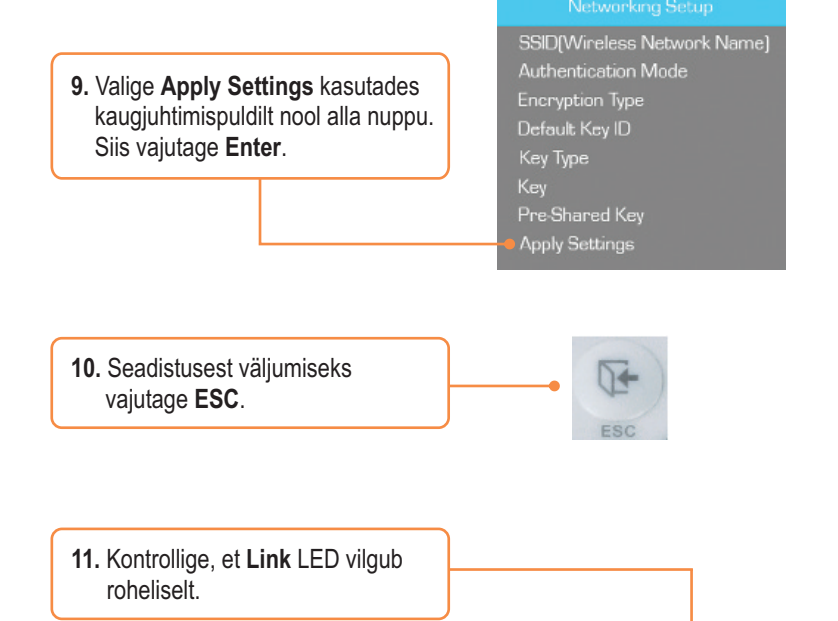

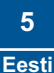

# 4. IP kaamera lisamine

## <u>Märkus:</u>

- 1. TV-M7 toetab ainult järgmiseid IP kaameraid: TV-IP110, TV-IP110W, TV-IP212, TV-IP212W, TV-IP312, TV-IP312W, TV-IP410, TV-IP410W, TV-IP422 ja TV-IP422W. Ülejäänud IP kaameraid see ei toeta.
- Veenduge, et nii TV-M7 ja teie IP kaamera(te)l on IP aadressiks sama alamvõrk. Näiteks: Kui TV-M7 IP aadressiks on 192.168.10.80, siis peab teie IP kaameral olema 192.168.10.X.
  - 1. Peamenüü ilmub, kui olete sisse lülitanud oma TV-M7. Kui peamenüü ikkagi ei ilmu, vajutage Home nuppu kaugjuhtimispuldilt. Siis vajutage **Setup**.

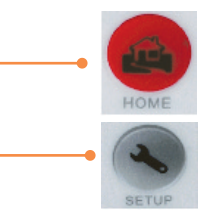

- 2. Valige IP Cameras and Network. Vajutage Enter.
- 3. Valige IP Cameras. Siis vajutage Enter.
- Liikudes üles ja alla valige oma IP kaamera ja vajutage Enter. Kui te soovite valida mitut kaamerat, vajutage Zoom/Select nuppu igal kaameral ja vajutage Enter.
- 5. Hetke pärast peaks ilmuma videopilt teie IP kaamerast.

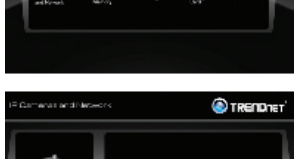

TRENDIE:

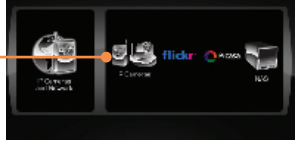

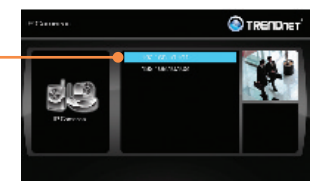

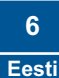

# 5. Kaugjuhtimispuldi funktsioonid

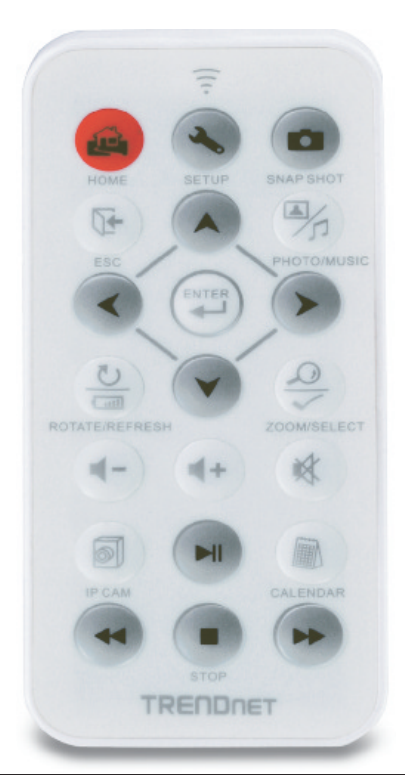

| Nupp          | Funktsioon                                                                       |
|---------------|----------------------------------------------------------------------------------|
| HOME          | Sisenemine peamenüü aknasse                                                      |
| SETUP         | Sisenemine häälestusse                                                           |
| SNAPSHOT      | Teeb hetkepildi IP kaamera vaatepildist. Hetkepildid salvestatakse<br>sisemällu. |
| ESC           | Alammälust väljumine                                                             |
| PHOTO/MUSIC   | Käivitab Slideshow                                                               |
| NOOL ÜLES     | Navigeerimine ülesse                                                             |
| NOOL VASAKULE | Navigeerimine vasakule                                                           |
| NOOL PAREMALE | Navigeerimine paremale                                                           |

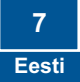

| Nupp                | Funktsioon                                         |
|---------------------|----------------------------------------------------|
| NOOL ALLA           | Navigeerimine alla                                 |
| ENTER               | Valiku kinnitamine                                 |
| ROTATE /<br>REFRESH | Pildi pööramine foto reziimil                      |
|                     | Ekraani uuendamine                                 |
| ZOOM /<br>SELECT    | Pildi 5 x Zoom                                     |
|                     | Kaamera või kaamerate valimine IP kaamerate menüüs |
| VOLUME UP           | Heli kõvemaks keeramine                            |
| VOLUME DOWN         | Heli vaiksemaks keeramine                          |
| MUTE                | Heli välja lülitamine                              |
| IP CAM              | IP kaamera(te) kuvamine                            |
| PLAY/PAUSE          | Etenda / peata Slideshow ja Video mängimine        |
| CALENDAR            | Kellaaja ja kuupäeva seadistamine                  |
| REWIND              | Video tagasi kerimine                              |
| STOP                | Video peatamine                                    |
| FAST FORWARD        | Kiire video edasikerimine                          |

## Paigaldamine on nüüd lõpetatud.

Täpsemat teavet **TV-M7** seadistamise ja edasijõudnud valikute kohta leiate kasutusjuhendist draiveri ja utiliidi CD-plaadilt (inglise keeles) või TRENDneti veebilehelt www.trendnet.com

Teie seadmete registreerimine

Et kindlustada teid parima teeninduse ja toega, palun leidke moment, et registreerida teie toode OnLines - www.Trendnet.com/register Täname, et te valisite TRENDnet'i.

#### K1: Digitaalsel pildiraamil ei ole toidet. Mida ma peaksin tegema?

V1: Esiteks, veenduge, et olete oma adapteri korralikult ühendanud digitaalse pildiraamiga ja olete paigaldanud korralikult seinapessa. Teiseks, veenduge, et toitelüliti on positsioonis ON. Märkus: Kaugjuhtimispuldil ei ole toitenuppu.

# K2: Pärast edukat TV-M7 häälestamist minu traadivaba võrguga, ei saa enam ühendust ega vaadata oma IP kaamerat.

V2: Esiteks, veenduge, et Te kasutate vaid järgnevaid IP kaameraid: TV-IP110/W, TV-IP212/W, TV-IP312/W, TV-IP410/W ja TV-IP422W. Ülejäänud IP kaameraid see pildiraam ei toeta. Teiseks, veenduge, et traadivaba võrgu seaded sobivad teie TV-M7 võrguseadetega. Kolmandaks, veenduge, et te vajutasite nuppu **Apply Settings**. Neljandaks, kui Te ei avastatud ühtegi kaamerat, vajutage kaugjuhtimispuldilt **ROTATE/REFRESH** nuppu, et värskendada kaamerate loetelu. Viiendaks, veenduge, et nii TV-M7 ja teie IP kaamera(te)I on sama IP aadressi sama alamvõrk. Näiteks: kui TV-M7 IP aadressiks of 192.168.10.80, siis teie IP kaameral peab olema 192.168.10.X. Kuuendaks, veenduge, et IP kaamera HTTP pordiks on port 80. Kui teie HTTP port ei ole 80, siis palun muutke oma IP kaamera häälestuses HTTP porti. Vaikimisi TV-IP110/W, TV-IP212/W, TV-IP312/W, TV-IP410/W ja TV-IP422W on see port 80. Seitsmendaks, tehke oma TV-M7'Ie tehase algseadistused (*factory reset*) ja häälestage uuesti traadivabad seaded. Tehase algseadistused saate hõlpsalt teha nõela või kirjaklambri abiga, vajutades TV-M7 taga **Reset** nuppu 10 sekundit ja lastes siis nupu lahti.

# K3: Kui ma vajutan suvalist nuppu kaugjuhtimispuldil, ei toimu midagi. Mida ma peaksin tegema?

V3: Esiteks, veenduge, et TV-M7 on sisse lülitatud. Teiseks, patarei võib olla tühi. Palun vahetage patarei. Kaugjuhtimispult kasutab 3V Lithium CR2025 patareid.

#### K4: Kas ma saan anda TV-M7'le staatilist aadressi?

V4: Te ei saa anda staatilist IP aadressi TV-M7. TV-M7 saab IP aadressi automaatselt. Palun veenduge, et Teie võrgus oleks DHCP server.

#### K5: Kas ma saan muuta ka raami välimust?

V5: Jah, Te saate seda teha. Palun minge <u>www.trendnet.com</u> lehele, et laadida alla raami disainimise failid ja instruktsioonid.

Kui teil endislt on probleeme või küsimusi TV-M7 kohta, palun võtke ühendust TRENDnet'i tehnilise toe osakonnaga.

### Sertifikaadid:

Antud seade on testitud ja leitud vastavaks FCC ja CE seadustega.

1. Antud seade ei põhjusta kahjulikke häireid.

2. Antud seade peab vastu võtma kõik saadud häired, sealhulgas häired, mis võivad põhjustada soovimatut tööd.

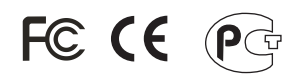

Elektri- ja elektroonikatoodete jäätmeid ei tohi ära visata koos olmejääkidega. Abivahendite olemasolu korral palume ümber töötlemiseks sorteerida. Küsi nõu jäätmete ümber töötlemise kohta oma kohalikult jaemüüjalt.

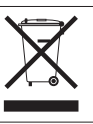

<u>MÄRKUS:</u> TOOTJA EI VASTUTA ÜHEGI TV VÕI RAADIO HÄIRETE EEST, MIS ON PÕHJUSTATUD ANTUD SEADME LUBAMATUST ÜMBEREHITAMISEST. IGASUGUNE ÜMBERMODIFITSEERIMINE TÜHISTAB AUTORIVASTUTUSE ANTUD SEADMELE.

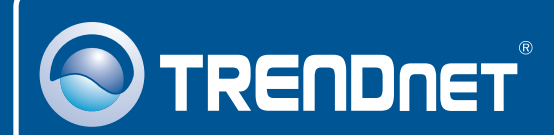

## **Product Warranty Registration**

Please take a moment to register your product online. Go to TRENDnet's website at http://www.trendnet.com/register

TRENDNET<sup>®</sup> 20675 Manhattan Place Torrance, CA 90501 USA

Copyright ©2008. All Rights Reserved. TRENDnet.